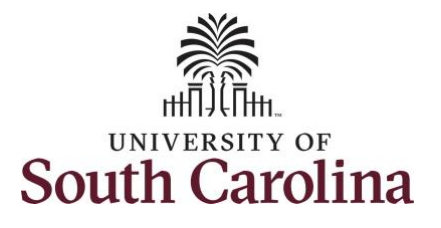

## How to view payable time summary for an employee:

This job aid outlines how a TL/ABS Approver can view a payable time summary for an employee. A TL/ABS approver has the ability to search for employees in their designated department(s) in the Time and Absence Workcenter to include approving, reporting, and viewing activities.

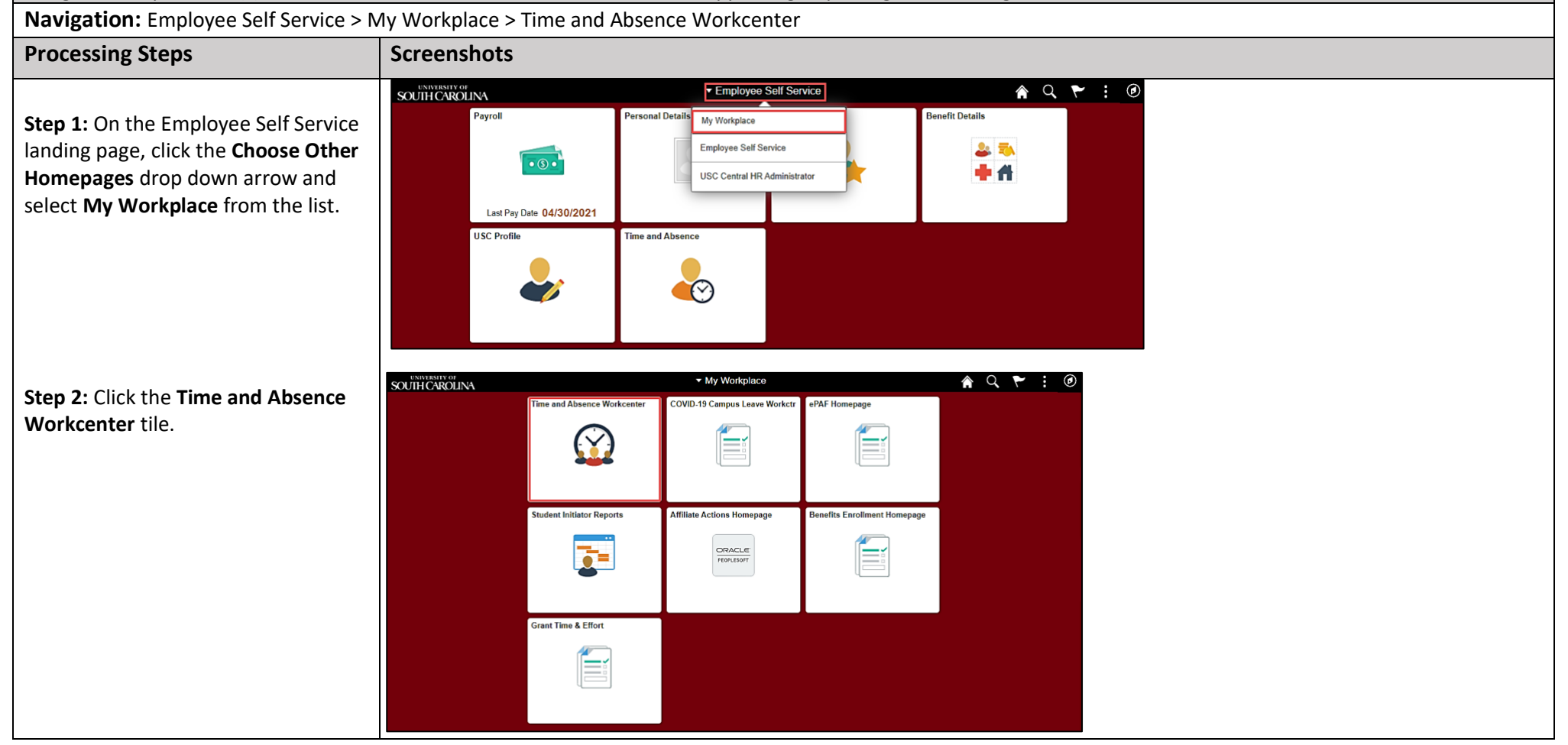

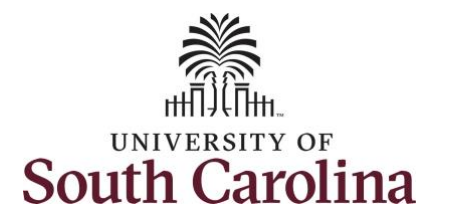

| Time and Absence Work center          | K My Workplace               | Time and Labor WorkCenter 🔗 🔍 🏲 🗄 🤇 | ۲ |
|---------------------------------------|------------------------------|-------------------------------------|---|
| provides a central area to access the | Scope C 🗘                    |                                     | 1 |
| most used time and absence related    | <ul> <li>My Scope</li> </ul> |                                     |   |
| activities It enables TI /ABS         | ← My Work                    |                                     |   |
|                                       | Exceptions                   |                                     |   |
| Approvers to access various pages     | Approvals 🗸                  |                                     |   |
| and keep multiple windows open        | Reported Time                |                                     |   |
| while doing their daily work.         | ✓ Links                      |                                     |   |
|                                       | Approve Time and Absence     |                                     |   |
| The activities provided within the    | Manage Time and Absence      |                                     |   |
| Time and Absence WorkCentre           | Leave Donations 🗸            |                                     |   |
| include Approving Reporting           | Extended Absences 🗸          |                                     |   |
| viewing time and absence related      | - Queries                    |                                     |   |
| transactions, quaries, and reports    | Time and Labor               |                                     |   |
| transactions, queries, and reports.   | Absence Manageent            |                                     |   |
|                                       | ▼ Reports/Processes          |                                     |   |
|                                       |                              |                                     |   |
| Step 3: Click the Manage Time and     |                              |                                     |   |
| Absence drop-down arrow.              |                              |                                     |   |
|                                       |                              |                                     |   |
|                                       |                              |                                     |   |
|                                       |                              |                                     |   |
|                                       |                              |                                     |   |
|                                       |                              |                                     |   |
|                                       |                              |                                     |   |
|                                       |                              |                                     |   |
|                                       |                              |                                     |   |
|                                       |                              |                                     |   |
|                                       |                              |                                     |   |
|                                       |                              |                                     |   |
|                                       |                              |                                     |   |
|                                       |                              |                                     |   |
|                                       |                              |                                     |   |
|                                       |                              |                                     |   |

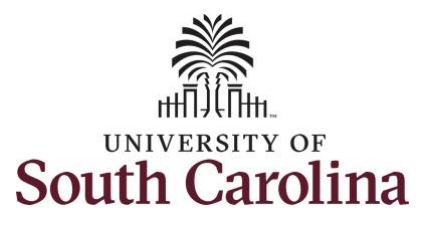

|                                                                             | My Workplace                  |    |                                        |              | Select En                 | nplovee  |                |  | 🚖 Q 🏲               |
|-----------------------------------------------------------------------------|-------------------------------|----|----------------------------------------|--------------|---------------------------|----------|----------------|--|---------------------|
| The <b>Payable Time Detail</b> page lists he generated payable time entries | Scope C O                     | !  | Payable Time Detail<br>Select Employee |              |                           |          |                |  | N                   |
| or an employee for up to 31 days.                                           | ✓ My Work                     |    | <ul> <li>Employee Selection</li> </ul> |              |                           |          |                |  |                     |
|                                                                             | Exceptions V<br>Approvals V   |    | Employee Selection Get En              |              |                           |          |                |  |                     |
| ton 2: Click the Payable Time Dotail                                        |                               |    | Selection Criterion                    |              | Selection Criterion Value |          |                |  |                     |
| stien from the list                                                         | ✓ Links                       |    | Time Reporter Group                    |              |                           | 0        | Clear Criteria |  |                     |
| ption from the list.                                                        | Approve Time and Absence      |    |                                        |              |                           | ~        | Save Criteria  |  |                     |
|                                                                             | Manage Time and Absence       |    | Employee ID                            |              | ٣                         | ۹        |                |  |                     |
| tep 4: To view payable time                                                 | Timesheet                     | 1. | Empl Record                            |              |                           | ۹        |                |  |                     |
| ummary for a specific employee,                                             | Payable Time Summary          |    | Last Name                              |              |                           | ۹        |                |  |                     |
| ick in the <b>Employee ID</b> field and                                     | Payable Time Detail           |    | First Name                             |              |                           | Q,       |                |  |                     |
| nter the employee's USCID.                                                  | Leave and Compensatory Time   | L  | Department                             |              |                           | Q,       |                |  |                     |
|                                                                             | Weekly Time Calendar          | н  | Supervisor ID                          |              |                           | Q,       |                |  |                     |
| ton E. Click the Cot Employees                                              | Request Absence               |    | Reports To Position Num                | ber          |                           | Q,       |                |  |                     |
| tep 5: Click the det Employees                                              | View Absence Requests         |    |                                        |              |                           |          |                |  |                     |
| utton.                                                                      | Absence Balances              |    |                                        |              |                           |          |                |  |                     |
|                                                                             | Manage Enrollment 🗸           |    | Employees For                          |              |                           |          |                |  |                     |
|                                                                             | Time and Labor Processing 🗸 🗸 |    | ≡ Q                                    |              |                           |          |                |  | I€ € 1-1 of 1 💙 🕨 🕨 |
|                                                                             | Absence Processing            |    | Time Reporters                         | Demographics | ⊪                         |          |                |  |                     |
|                                                                             | Leave Donations               | 11 | Last Name                              | First Na     | me                        | Employee | ID             |  | Employment Record   |
|                                                                             | Extended Absences             |    | Last Name                              |              |                           |          |                |  | o                   |
|                                                                             | <ul> <li>✓ Queries</li> </ul> |    | Last Name                              |              |                           |          |                |  | 0                   |

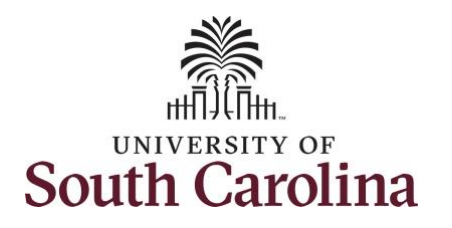

| 6: Click the Employee Last                                           | K My Workplace                |                                     | Select Emp                | loyee          | <u>م</u> ۵         |  |  |  |  |  |
|----------------------------------------------------------------------|-------------------------------|-------------------------------------|---------------------------|----------------|--------------------|--|--|--|--|--|
| Name link for the job you would like to review payable time details. | Scope C 🏶                     | Payable Time Detail Select Employee |                           |                |                    |  |  |  |  |  |
|                                                                      |                               | Employee Selection                  |                           |                |                    |  |  |  |  |  |
|                                                                      | Exceptions                    | Employee Selection Criteria         |                           | Get Employees  |                    |  |  |  |  |  |
|                                                                      | Approvals                     | Selection Criterion                 | Selection Criterion Value | Clear Criteria |                    |  |  |  |  |  |
|                                                                      | <b>→</b> Links                | Time Reporter Group                 | ٩                         | Save Criteria  |                    |  |  |  |  |  |
|                                                                      | Approve Time and Absence      | Employee ID                         | ĸ                         | Save Cinena    | -                  |  |  |  |  |  |
|                                                                      | Manage Time and Absence 🗸 🗸   | Empl Record                         |                           | 1              |                    |  |  |  |  |  |
|                                                                      | Timesheet                     |                                     | ~                         |                |                    |  |  |  |  |  |
|                                                                      | Payable Time Summary          | Last Name                           | ٩                         |                |                    |  |  |  |  |  |
|                                                                      | Payable Time Detail           | First Name                          | ٩                         | ]              |                    |  |  |  |  |  |
|                                                                      | Leave and Compensatory Time   | Department                          | ٩                         |                |                    |  |  |  |  |  |
|                                                                      | Weekly Time Calendar          | Supervisor ID                       | ٩                         | ]              |                    |  |  |  |  |  |
|                                                                      | Request Absence               | Reports To Position Number          | Q                         |                |                    |  |  |  |  |  |
|                                                                      | View Absence Requests         |                                     |                           |                |                    |  |  |  |  |  |
|                                                                      | Absence Balances              |                                     |                           |                |                    |  |  |  |  |  |
|                                                                      | Manage Enrollment 🗸           | Employees For                       | nployees For              |                |                    |  |  |  |  |  |
|                                                                      | Time and Labor Processing 🗸 🗸 | m; Q                                |                           |                | 4 4 1-2 of 2 🗸 🕨 🕅 |  |  |  |  |  |
|                                                                      | Absence Processing 🗸 🗸        | Time Reporters Demographics         | li>                       |                |                    |  |  |  |  |  |
|                                                                      | Leave Donations 🗸 🗸           | Last Name First Na                  | me                        | Employee ID    | Employment Record  |  |  |  |  |  |
|                                                                      | Extended Absences 🗸           |                                     |                           | к              |                    |  |  |  |  |  |
|                                                                      | - Queries                     |                                     |                           | к              | 5                  |  |  |  |  |  |
|                                                                      | Query Manager                 | Mananer Self Service                |                           |                |                    |  |  |  |  |  |
|                                                                      |                               |                                     |                           |                |                    |  |  |  |  |  |

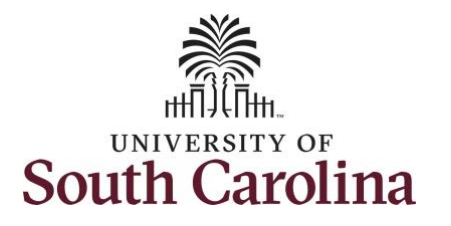

| Step 7: Click in the Start and End         | K My Workplace                                                 |                |                  |                |                               | Payable Time De   | etail    |        | 🏫 Q 🏲 🗄 🕑  |
|--------------------------------------------|----------------------------------------------------------------|----------------|------------------|----------------|-------------------------------|-------------------|----------|--------|------------|
| Date fields to enter the time period       | Scope C O                                                      |                |                  |                |                               |                   |          |        | New Window |
| you would like to review.                  | <ul> <li>My Scope</li> </ul>                                   | Payable I      | ime Detail       |                |                               |                   |          |        |            |
|                                            | - My Work                                                      | 0.1.1.1.1      |                  |                | [mail                         | Employee ID K:    |          |        |            |
| Step 8: Click the <b>Refresh</b> button to |                                                                | Actions+       | 2                | _              | Empi                          | oyment Record 0   |          |        |            |
| return the details for the time period     | Exceptions                                                     | Star           | t Date 06/01/202 | 21 🗰           |                               |                   |          |        |            |
| relacted                                   | Approvals                                                      | End            | d Date 06/30/202 | 21 📅 🗢         |                               |                   | Next Em  | ployee |            |
| selected.                                  |                                                                |                |                  |                |                               |                   |          |        |            |
|                                            | Approve Time and Absence 🗸                                     | Payable St     | atus Filter      |                |                               |                   |          |        |            |
|                                            | Manage Time and Absence $~~~~~~~~~~~~~~~~~~~~~~~~~~~~~~~~~~~~$ | Payable Time   | 0                |                |                               |                   |          |        | ŕ.         |
|                                            | Timesheet                                                      | Overview       | Time Reporti     | ng Elements Ta | sk <u>R</u> eporting Elements | Cost and Approval | IÞ       |        |            |
|                                            | Payable Time Summary                                           | Date           | Status           | Reason Code    | Time Reporting<br>Code        | Quantity          | TRC Type |        |            |
|                                            | Payable Time Detail                                            |                |                  |                |                               |                   |          |        |            |
|                                            | Leave and Compensatory Time                                    | 06/14/2021     | Estimated        |                | REGHR                         | 7.50              | Hours    |        |            |
|                                            | Weekly Time Calendar                                           | 06/15/2021     | Estimated        |                | REGHR                         | 7.50              | Hours    |        |            |
|                                            | Request Absence                                                | Return to Sele | ect Employee     |                |                               |                   |          |        |            |
|                                            |                                                                |                | 12.060           |                |                               |                   |          |        |            |
|                                            |                                                                |                |                  |                |                               |                   |          |        |            |
|                                            |                                                                |                |                  |                |                               |                   |          |        |            |
|                                            |                                                                |                |                  |                |                               |                   |          |        |            |
|                                            |                                                                |                |                  |                |                               |                   |          |        |            |
|                                            |                                                                |                |                  |                |                               |                   |          |        |            |
|                                            |                                                                |                |                  |                |                               |                   |          |        |            |
|                                            |                                                                |                |                  |                |                               |                   |          |        |            |
|                                            |                                                                |                |                  |                |                               |                   |          |        |            |
|                                            |                                                                |                |                  |                |                               |                   |          |        |            |
|                                            |                                                                |                |                  |                |                               |                   |          |        |            |
|                                            |                                                                |                |                  |                |                               |                   |          |        |            |
|                                            |                                                                |                |                  |                |                               |                   |          |        |            |
|                                            |                                                                |                |                  |                |                               |                   |          |        |            |
|                                            |                                                                |                |                  |                |                               |                   |          |        |            |
|                                            |                                                                |                |                  |                |                               |                   |          |        |            |
|                                            |                                                                |                |                  |                |                               |                   |          |        |            |
|                                            |                                                                |                |                  |                |                               |                   |          |        |            |

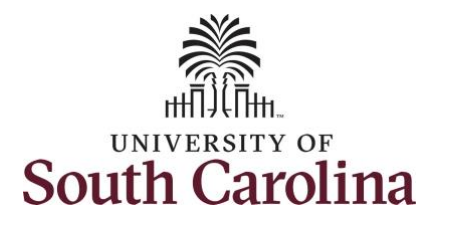

**Step 8/Optional:** Click the **Payable Status Filter** drop-down arrow to display several filter options. Select one or more filtering status options by clicking the box beside the status, or by clicking Select All or Deselect All. The **Payable Time Detail** screen will automatically be updated with your status selection(s).

| Scope C 🜻                    |          | End Date 06/30/2021 📅 🗘   | Next Employee  |  |
|------------------------------|----------|---------------------------|----------------|--|
| <ul> <li>My Scope</li> </ul> | <b>—</b> |                           |                |  |
| - My Work                    | ▼ Payat  | ble Status Filter         |                |  |
| Exceptions                   | Status   | Selections Pauable Status | Brushle Status |  |
| Approvals 🗸                  |          | Payable Status            | Fayaure status |  |
| - Links                      |          | Approved                  | AP             |  |
| Approve Time and Absence     | 2        | Closed                    | CL             |  |
| Manage Time and Absence      | 2        | Diluted                   | DL             |  |
| Timesheet                    | 2        | Denied                    | DN             |  |
| Payable Time Summary         | 8        | Estimated                 | ES             |  |
| Payable Time Detail          | 2        | Ignore                    | IG             |  |
| Leave and Compensatory Time  |          | Needs Approval            | NA             |  |
| Weekly Time Calendar         | II 🛛     | No Pay                    | NP             |  |
| Request Absence              |          | Online Estimate           | QE             |  |
| View Absence Requests        |          | Pusheri Rank              | PB             |  |
| Absence Balances             |          | Distributed               | PD             |  |
| Time and Labor Processing    |          | Rejected by Payroll       | DD             |  |
| Absence Processing           |          | Payment Charle            | BV             |  |
| Leave Donations 🗸            |          |                           | NV             |  |
| Extended Absences 🗸          |          | Sent to Payroll           | SP             |  |
| - Queries                    |          | Taken by Payroll          | TP             |  |
| Query Manager                | Salart   | All Decelect All          |                |  |

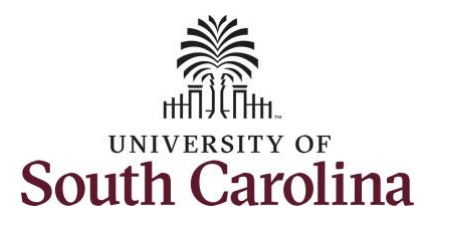

| details for the time period selected.   | K My Workplace                |                  | <b>F</b> 3  | Paiastad by Paural |                     |                    | etail                           |                  |          |      |  |  |  |
|-----------------------------------------|-------------------------------|------------------|-------------|--------------------|---------------------|--------------------|---------------------------------|------------------|----------|------|--|--|--|
|                                         | Scope C 🗭                     |                  |             |                    |                     |                    |                                 |                  |          | RV   |  |  |  |
|                                         | <ul> <li>wy scope</li> </ul>  |                  |             | Reversed Check     |                     |                    |                                 |                  |          |      |  |  |  |
|                                         | ✓ My Work                     |                  |             | Sent to Payroll    |                     |                    |                                 |                  | SP       | SP   |  |  |  |
|                                         | Exceptions 🗸                  |                  |             | Taken by Payroll   |                     |                    |                                 |                  |          | ТР   |  |  |  |
| Step 10: Click the Payable Time         | Approvals 🗸                   |                  |             |                    |                     |                    |                                 |                  |          |      |  |  |  |
| <b>Detail</b> tab to search for another | ✓ Links                       |                  | Select All  | Deselect All       |                     |                    |                                 |                  |          |      |  |  |  |
| that you need to complete within the    | Approve Time and Absence      |                  |             | -                  |                     |                    |                                 |                  |          |      |  |  |  |
|                                         |                               | Pa               | iyable Time | (?)                | t. ] [ <del>.</del> |                    |                                 | 0                | 11.      |      |  |  |  |
| lime and Absence Workcenter.            | Manage Time and Absence       |                  | Overview    | Lime Reporting E   | lements 1           | ask <u>R</u> eport | ting Elements Cost and Approval |                  |          |      |  |  |  |
|                                         | Timesheet                     | D                | ate         | Status             | Reason Code         |                    | Time Reporting<br>Code          | Quantity<br>7.50 | TRC Type |      |  |  |  |
|                                         | Payable Time Summary          |                  |             |                    |                     |                    |                                 |                  |          |      |  |  |  |
|                                         | Payable Time Detail           | 06               | 8/01/2021   | Estimated          |                     |                    | REGHR                           |                  | Hours    |      |  |  |  |
|                                         | Leave and Compensatory Time   | 06               | 8/02/2021   | Estimated          |                     |                    | REGHR                           | 7.50             | Hours    |      |  |  |  |
| You successfully loorned how to view    | Weekly Time Calendar          | 11 <sub>00</sub> | 8/03/2021   | Estimated          |                     |                    | REGHR                           | 7.50             | Hours    |      |  |  |  |
| an employee's payable time detail       | Request Absence               | 06               | 8/04/2021   | Estimated          |                     |                    | REGHR                           | 7.50             | Hours    |      |  |  |  |
|                                         | View Absence Requests         |                  | 8/07/2021   | Estimated          |                     |                    | REGHR                           | 7.50             | Hours    |      |  |  |  |
|                                         | Absence Balances              |                  |             |                    |                     |                    |                                 |                  |          |      |  |  |  |
|                                         | Manage Enrollment             | 06               | 8/08/2021   | Estimated          |                     |                    | REGHR                           | 7.50             | Hours    |      |  |  |  |
|                                         | Time and Labor Processing 💦 🧹 | 00               | 8/09/2021   | Estimated          |                     |                    | REGHR                           | 7.50             | Hours    |      |  |  |  |
|                                         | Absence Processing v          | 06               | 8/10/2021   | Estimated          |                     |                    | REGHR                           | 7.50             | Hours    | ours |  |  |  |
|                                         | Extended Absences             | 06               | 8/11/2021   | Estimated          |                     |                    | REGHR                           | 7.50             | Hours    |      |  |  |  |
|                                         | - Queries                     |                  |             |                    |                     |                    |                                 |                  |          |      |  |  |  |
|                                         | Query Manager                 | 00               | 8/14/2021   | Estimated          |                     |                    | REGHR                           | 7.50             | Hours    |      |  |  |  |
|                                         | Time and Labor                | 06               | 8/15/2021   | Estimated          |                     |                    | REGHR                           | 7.50             | Hours    |      |  |  |  |
|                                         |                               |                  |             |                    |                     |                    |                                 |                  |          |      |  |  |  |